This comprehensive document provides a detailed guide on how to efficiently review compliance information for students within the system. As an administrator or user, understanding the process of managing compliance documents, tracking statuses, and communicating with students regarding their requirements is essential for maintaining organizational standards and student success. This guide outlines step-by-step procedures and functionalities available within the system to facilitate streamlined compliance management.

- Reviewing Student Compliance by Cohort
  - Dashboard Tab
  - Summary Tab
  - Notification Tab
  - Reports Tab
- Reviewing Student Compliance by Student
- Reviewing Student Compliance by Documents
- Reviewing Student Compliance from Course Section

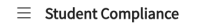

Setup Compliance **Review Clarifications** 

Hide cohorts that do not have any active documents or students.

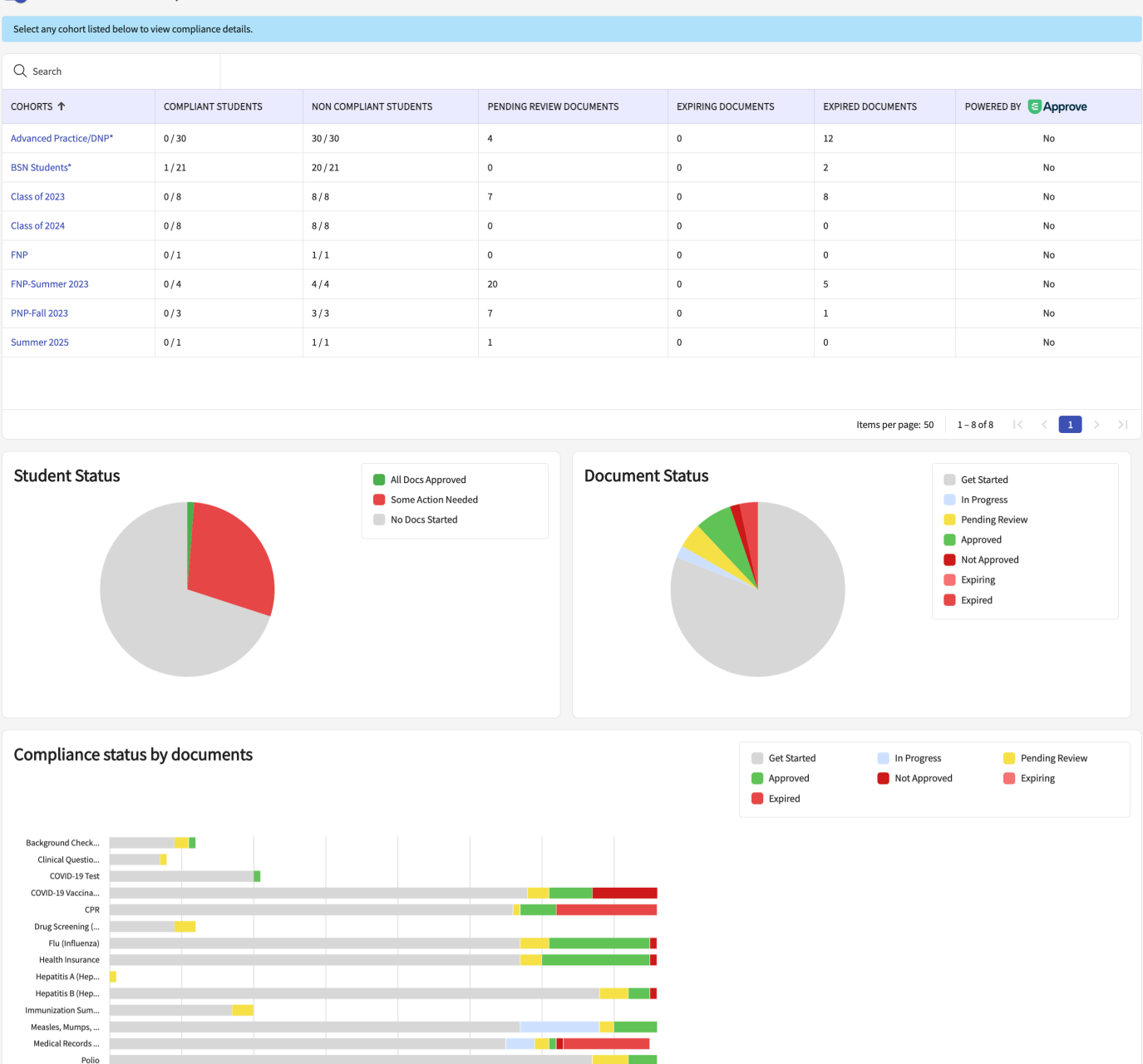

#### **Reviewing Compliance by Cohort**

20

30

10

Tuberculosis (TB... Universal Backgr... Universal Drug S...

0

Once your students start to provide compliance information, you'll be able to review and update that within the system!

60

70

50

40

1. Select Student Compliance from your dashboard or left menu.

|                  | Student Compliance                                                                              |  |
|------------------|-------------------------------------------------------------------------------------------------|--|
| Config<br>cleara | gure, collect, review and communicate with students about nce documents for clinical education. |  |

2. The system will load all cohorts, along with the current status for all compliant & non-compliant students. It will also show the count of documents that are in 'Pending Review', 'Expiring' and 'Expired'. Click on the cohort name to check more details.

| $\equiv~$ Student Compliance                                                       |                                                                                                    |                                                                   |                          |                    | 🏭 🕜   🛞 Ask Leo   | Amee Jotangiya Exxat Sales (Nursing) ~ |  |  |  |  |
|------------------------------------------------------------------------------------|----------------------------------------------------------------------------------------------------|-------------------------------------------------------------------|--------------------------|--------------------|-------------------|----------------------------------------|--|--|--|--|
| Setup Compliance Rev<br>View B : By Cohort By Studen<br>Hide cohorts that do not h | Setup       Compliance         Review Clarifications         ew B       By Cohort         By Student       By Document         Hide cohorts that for not have any active documents or students. |                                                                   |                          |                    |                   |                                        |  |  |  |  |
| Select any cohort listed below to                                                  | Select any cohort listed below to view compliance details.                                                                                                    |                                                                   |                          |                    |                   |                                        |  |  |  |  |
| Q Search                                                                           |                                                                                                    |                                                                   |                          |                    |                   |                                        |  |  |  |  |
| COHORTS T                                                                          | COMPLIANT STUDENTS                                                                                                    | NON COMPLIANT STUDENTS                                            | PENDING REVIEW DOCUMENTS | EXPIRING DOCUMENTS | EXPIRED DOCUMENTS | POWERED BY                             |  |  |  |  |
| Advanced Practice/DNP*                                                             | 0/30                                                                                                    | 30/30                                                             | 4                        | 0                  | 12                | No                                     |  |  |  |  |
| BSN Students* 3                                                                    | 1/21                                                                                                    | 20/21                                                             | 0                        | 0                  | 2                 | No                                     |  |  |  |  |
| Class of 2023                                                                      | 0/8                                                                                                    | 8/8                                                               | 7                        | 0                  | 8                 | No                                     |  |  |  |  |
| Class of 2024                                                                      | 0/8                                                                                                    | 8/8                                                               | 0                        | 0                  | 0                 | No                                     |  |  |  |  |
| FNP                                                                                | 0/1                                                                                                    | 1/1                                                               | 0                        | 0                  | 0                 | No                                     |  |  |  |  |
| FNP-Summer 2023                                                                    | 0/4                                                                                                    | 4/4                                                               | 20                       | 0                  | 5                 | No                                     |  |  |  |  |
| PNP-Fall 2023                                                                      | 0/3                                                                                                    | 3/3                                                               | 7                        | 0                  | 1                 | No                                     |  |  |  |  |
| Summer 2025                                                                        | 0/1                                                                                                    | 1/1                                                               | 1                        | 0                  | 0                 | No                                     |  |  |  |  |
|                                                                                    | Summer2025         0/1         1/1         1         0         0         No                                                                                                    |                                                                   |                          |                    |                   |                                        |  |  |  |  |
| Student Status                                                                     |                                                                                                    | <ul> <li>All Docs Approved</li> <li>Some Action Needer</li> </ul> | Document                 | Status             |                   | Get Started                            |  |  |  |  |

3. By default, you will land on the Dashboard for that cohort.

| $\equiv$ Student Compliance |           |         |              |         |
|-----------------------------|-----------|---------|--------------|---------|
| $\leftarrow$ Class of 2022* | Dashboard | Summary | Notification | Reports |

# Dashboard

You can view an interactive dashboard created to track the compliance documents for a cohort.

- 1. Click on Student Compliance
- 2. Select the 'By Cohort' option under View By
- 3. Select the Dashboard tab
- 4. It will load four graphs: By Student, By Document, All Documents, and Documents uploaded by the school. Each graph will give you a visual representation of any documents in a particular

#### status.

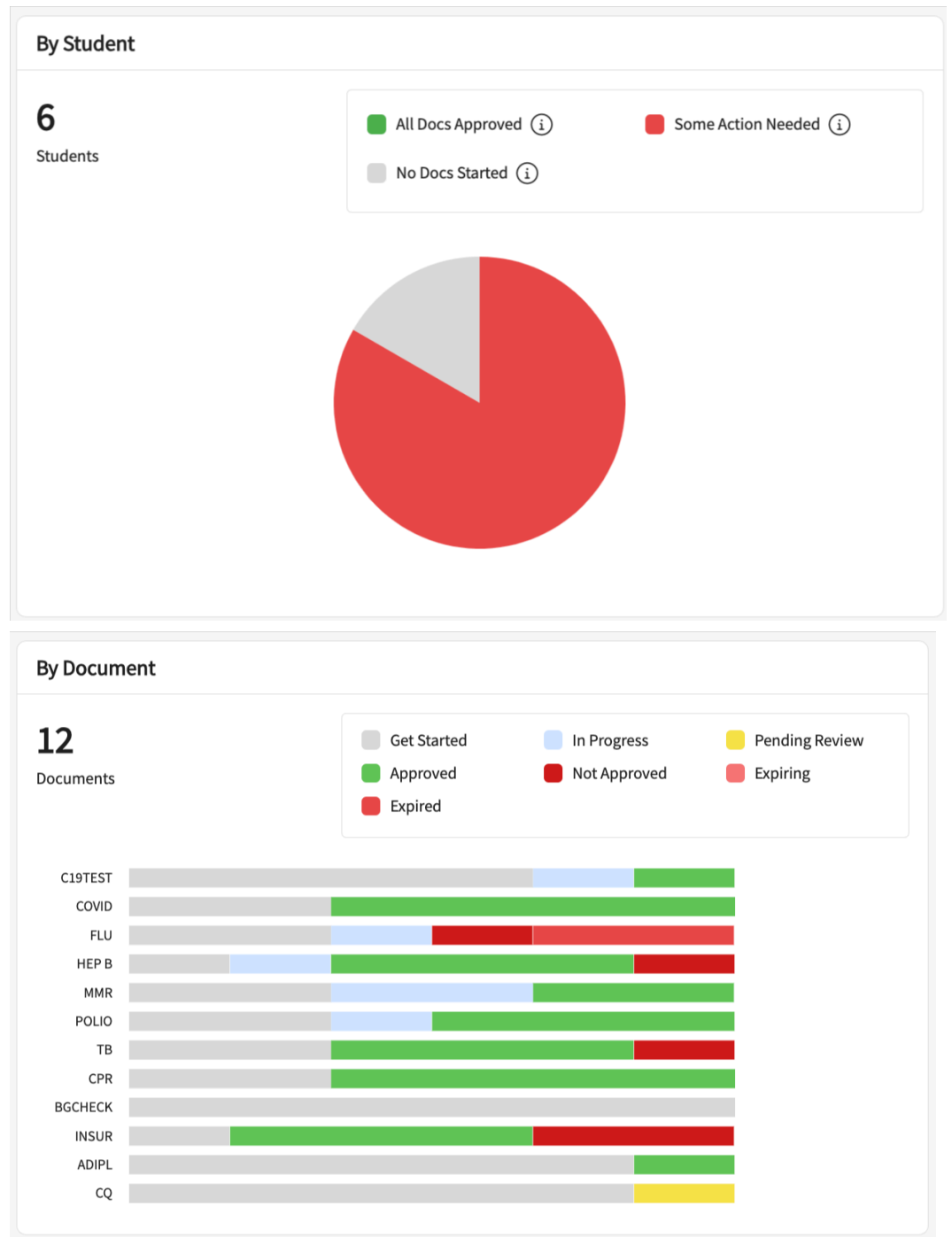

| <b>72</b><br>6 students x 12 documents       | Get Started | <ul><li>In Progress</li><li>Not Approved</li></ul> | <ul><li>Pending Review</li><li>Expiring</li></ul> |
|----------------------------------------------|-------------|----------------------------------------------------|---------------------------------------------------|
|                                              |             |                                                    |                                                   |
|                                              |             |                                                    |                                                   |
| Documents Uploaded By Scho<br>1              | pol         |                                                    |                                                   |
| Documents Uploaded By Scho<br>L<br>Documents | bol         | us                                                 |                                                   |

5. Each graph is clickable which will redirect you to the documents

## Summary

- 1. Click Student Compliance.
- 2. Select By Cohort under View By.
- 3. Click **Summary**.
- Once you click on any status, you'll be taken to the Summary to view additional information. In the below screenshot, it has been clicked on the status Some Action Needed under the By Student graph. The system will automatically apply that filter under the Summary tab.

| $\leftarrow$ Class of 2024 |        | Dashb            | oard Summary     | Notification   | Reports          |               |                 |                  |                  |                |
|----------------------------|--------|------------------|------------------|----------------|------------------|---------------|-----------------|------------------|------------------|----------------|
| Q Search Students          |        | Filters: Som     | e Action N 🛞     |                |                  |               |                 | Document D       | etails Report    | C 71           |
| STUDENT ↑                  |        | adipl<br>d < * t | covid<br>@ ≪ ★ 🖻 | CPR<br>십 ≪ * 😇 | enter<br>@ ≪ * ₫ | E2<br>ⓓ ≪ ★ ඕ | FLU<br>බු < 🛪 👼 | insur<br>@ ≪ ★ 🖻 | нер в<br>👌 🗠 🛪 👼 | mmr<br>@ ≪ ★ 👼 |
| Long,Kimberly              | (11) 🕁 | Get Started      | Approved         | Approved       | Get Started      | Get Started   | Expired         | Approved         | Approved         | Approved       |
| Mills,Marco                | (11) 🕁 | Approved         | Approved         | Approved       | Get Started      | Expired       | Expired         | Approved         | Approved         | Approved       |
| Rios,Terri 🟷               | (11) 🕁 | Get Started      | Approved         | Approved       | Get Started      | Get Started   | Expired         | Approved         | Approved         | Approved       |
| Stevenson, Samantha        | (11) 🕁 | Get Started      | Approved         | Pending Review | Get Started      | Get Started   | Not Approved    | Pending Review   | Approved         | Pending Review |
| Torres,Guadalupe           | (11) 🕁 | Get Started      | Approved         | Pending Review | Get Started      | Get Started   | Not Approved    | Pending Review   | Pending Review   | Pending Review |
| Wright,Casey               | (11) 🕁 | Get Started      | Not Approved     | Pending Review | Get Started      | Get Started   | In Progress     | Pending Review   | Approved         | Approved       |

5. Click **Pending Review** to review the individual documents for each student. You can also apply an additional filter by clicking on the funnel icon on the top right of the screen.

| $\leftarrow$ Class of 2024 |        | Dashb            | oard Summary     | Notification   | Reports          |               |                 |                  |                  |                  |
|----------------------------|--------|------------------|------------------|----------------|------------------|---------------|-----------------|------------------|------------------|------------------|
| Q Search Students          |        | Filters: Som     | e Action N 🛞     |                |                  |               |                 | Document D       | etails Report    | ) [] <b>[]</b> 1 |
| STUDENT 1                  |        | adipl<br>ⓓ ≪ ★ @ | covid<br>@ ≪ ★ 🖻 | CPR<br>십 ≪ * 😇 | enter<br>ⓓ ≪ ★ 🗇 | E2<br>₫ ≪ * ඕ | FLU<br>බු < 🛪 👼 | insur<br>@ ≪ ★ 🗃 | нер в<br>🗟 🗠 米 👼 | mmr<br>@ ≪ * €   |
| Long,Kimberly              | (11) 🕁 | Get Started      | Approved         | Approved       | Get Started      | Get Started   | Expired         | Approved         | Approved         | Approved         |
| Mills,Marco                | (11)   | Approved         | Approved         | Approved       | Get Started      | Expired       | Expired         | Approved         | Approved         | Approved         |
| Rios,Terri 🛇               | (11) 🕁 | Get Started      | Approved         | Approved       | Get Started      | Get Started   | Expired         | Approved         | Approved         | Approved         |
| Stevenson,Samantha         | (11) 🕁 | Get Started      | Approved         | Pending Review | Get Started      | Get Started   | Not Approved    | Pending Review   | Approved         | Pending Review   |
| Torres, Guadalupe          | (11) 🕁 | Get Started      | Approved         | Pending Review | Get Started      | Get Started   | Not Approved    | Pending Review   | Pending Review   | Pending Review   |
| Wright,Casey               | (11)   | Get Started      | Not Approved     | Pending Review | Get Started      | Get Started   | In Progress     | Pending Review   | Approved         | Approved         |

6. On the 'Status' filter, select 'Pending Review' and click on 'Apply'.

| × Filters          | Арр            | ły |
|--------------------|----------------|----|
| Reset all          | Clear all      |    |
| Groups             | Get Started    |    |
| Enrollment         | In Progress    |    |
| Requirement        | Pending Review |    |
| Status (1)         | Approved       |    |
| Reason             | Not Approved   |    |
| Student Status (1) | Expiring       |    |
| Student Tags       | Expired        |    |
| Follow-up Date     |                |    |

7. The system will show only those documents that are in 'Pending Review' status. Click on the same to review the document for that student.

| ← Class of 2024     |          | Dashboard Summary    | Notification Reports |                  |                |                         |                |
|---------------------|----------|----------------------|----------------------|------------------|----------------|-------------------------|----------------|
| Q Search Students   | Filters: | Pending Revie 🛞 Some | e Action N 🛞         |                  |                | Document Details Report | : ➡: ▽2        |
| STUDENT ↑           |          | CPR<br>ⓓ ≪ ★ 🗃       | insur<br>໖ ⊲ * 🖻     | нер в<br>👌 🗠 米 👼 | mmr<br>ඕ ∝ * ≅ | POLIO<br>බ් ං ි * ම්    | tb<br>໖ ∞ * 🖻  |
| Rios,Terri 🛇        | (0) 🕁    |                      |                      |                  |                |                         |                |
| Stevenson, Samantha | (5) 🕁    | Pending Review       | Pending Review       |                  | Pending Review | Pending Review          | Pending Review |
| Torres, Guadalupe   | (6) 🕁    | Pending Review       | Pending Review       | Pending Review   | Pending Review | Pending Review          | Pending Review |
| Wright,Casey        | (4) 🚣    | Pending Review       | Pending Review       |                  |                | Pending Review          | Pending Review |

- 8. Review the detailed information for that student. You can update the document status, select the reason from the drop-down, and provide comments (if needed). You can select from below reasons for approval:
  - 1. Approved with Declination: Approve (D)
  - 2. Approved with Exception: Approve (E)
  - 3. Approved with Medical Exemption: Approve (M)
  - 4. Approved with Religious Exemption: Approve (R)
- 9. On the **Student Compliance** window, in the **Required Action** section, specify the following and click **Update Status**:

- 1. **Document Status**: Select the status of the reviewed document from the drop-down menu.
- 2. **Reason**: Select a reason for the status of the document from the drop-down menu.
- 3. **Comment**: Add any notes or comments for the students to view and action, if required.

| Torres,Guadalupe (Guadalupe.T                               | 'orres@exxat.com)                                                   | Pending Review<br>Due on Sep 30, 2021                  | Individual dates for all 3 vaccinations ar<br>numerical titer value required If you hav |
|-------------------------------------------------------------|---------------------------------------------------------------------|--------------------------------------------------------|-----------------------------------------------------------------------------------------|
| Required Action                                             |                                                                     | Status History                                         | completed your 3 dose series and/or hav<br>negative or equivocal titer and are await    |
| Document Status                                             | Reason                                                              |                                                        | booster shot, please complete a declinat                                                |
| Pending Review                                              | •                                                                   | · ·                                                    |                                                                                         |
| Comment                                                     |                                                                     |                                                        |                                                                                         |
| Paragraph ~ B                                               |                                                                     |                                                        |                                                                                         |
|                                                             |                                                                     | 2000 characters left                                   |                                                                                         |
| Update Status                                               | Last updated by <b>Torres, Guada</b>                                | 2000 characters left<br>alupe on Dec 13, 2021 04:23 PM |                                                                                         |
| Update Status<br>Vaccination                                | Last updated by <b>Torres, Guada</b>                                | 2000 characters left<br>alupe on Dec 13, 2021 04:23 PM |                                                                                         |
| Update Status<br>Vaccination<br>Dose 1 Date<br>Jun 23, 1999 | Last updated by <b>Torres, Guada</b><br>Dose 2 Date<br>Aug 26, 1999 | 2000 characters left<br>alupe on Dec 13, 2021 04:23 PM |                                                                                         |

10. The status will change, and the requirements will be updated. Close the drawer to review other compliance items.

| Hepatitis B (HepB)<br>Torres,Guadalupe<br>(Guadalupe.Torres@exxat.com) | Approved Add New Record                                                                                                    | Guidelines For Students<br>Individual dates for all 3 vaccinal<br>and numerical titer value require<br>you have partially completed you |
|------------------------------------------------------------------------|----------------------------------------------------------------------------------------------------|----------------------------------------------------------------------------------------------------|
| Required Action                                                        | Status History                                                                                                    | dose series and/or have a negati<br>equivocal titer and are awaiting                                                                    |
| Document Status                                                        | Reason                                                                                                    | declination form.                                                                                                    |
| Approve 👻                                                              | · · ·                                                                                                    |                                                                                                    |
| Comment                                                                |                                                                                                    |                                                                                                    |
| Paragraph ~ B                                                          | $I  \sqcup \ \left  \begin{array}{c} \vdots \\ \bullet \end{array} \right  \stackrel{*}{=} \bullet \ \left  \begin{array}{c} \bullet \\ \bullet \end{array} \right  \stackrel{*}{=} \bullet \ \left  \begin{array}{c} \bullet \\ \bullet \end{array} \right  \stackrel{*}{=} \bullet \left  \begin{array}{c} \bullet \\ \bullet \end{array} \right  \stackrel{*}{=} \bullet \left  \begin{array}{c} \bullet \\ \bullet \end{array} \right  \stackrel{*}{=} \bullet \left  \begin{array}{c} \bullet \\ \bullet \end{array} \right  \stackrel{*}{=} \bullet \left  \begin{array}{c} \bullet \\ \bullet \\ \bullet \end{array} \right  \stackrel{*}{=} \bullet \left  \begin{array}{c} \bullet \\ \bullet \\ \bullet \\ \bullet \right  \stackrel{*}{=} \bullet \left  \begin{array}{c} \bullet \\ \bullet \\ \bullet \\ \bullet \right  \stackrel{*}{=} \bullet \left  \begin{array}{c} \bullet \\ \bullet \\ \bullet \\ \bullet \\ \bullet \right  \stackrel{*}{=} \bullet \left  \begin{array}{c} \bullet \\ \bullet \\ \bullet \\ \bullet \\ \bullet \\ \bullet \right  \stackrel{*}{=} \bullet \left  \begin{array}{c} \bullet \\ \bullet \\ \bullet \\ \bullet \\ \bullet \\ \bullet \\ \bullet \\ \bullet \\ \bullet \\ \bullet $ |                                                                                                    |
| Approved.                                                              |                                                                                                    |                                                                                                    |
|                                                                        | əft                                                                                                    |                                                                                                    |

#### 11. If you prefer to view data in Excel format, click Document Details Report.

| ← Class of 2024    |        | Dashb            | ooard Summary    | Notification   | Reports          |               |                 |                  |                    |                |
|--------------------|--------|------------------|------------------|----------------|------------------|---------------|-----------------|------------------|--------------------|----------------|
| Q Search Students  |        |                  |                  |                |                  |               |                 | Document D       | Petails Report     | €C \           |
| STUDENT 1          |        | adipl<br>₫ ≪ * ඕ | covid<br>@ ≪ ★ 🖻 | CPR<br>战 ≪ * 6 | enter<br>₫ ≪ * ё | E2<br>₫ ≪ * ඕ | FLU<br>බු < 🛪 👼 | insur<br>& ≪ ★ 🖻 | нер в<br>බු << * 🖻 | mmr<br>@ ≪ * 6 |
| Kumar,Aditya       | (11) 🕁 | Get Started      | Get Started      | Get Started    | Get Started      | Get Started   | Get Started     | Get Started      | Get Started        | Get Started    |
| Kumar,Aditya       | (11) 🕁 | Get Started      | Get Started      | Get Started    | Get Started      | Get Started   | Get Started     | Get Started      | Get Started        | Get Started    |
| Long,Kimberly      | (11) 🕹 | Get Started      | Approved         | Approved       | Get Started      | Get Started   | Expired         | Approved         | Approved           | Approved       |
| Mills,Marco        | (11) 🕹 | Approved         | Approved         | Approved       | Get Started      | Expired       | Expired         | Approved         | Approved           | Approved       |
| Rios,Terri 🛇       | (11) 🕹 | Get Started      | Approved         | Approved       | Get Started      | Get Started   | Expired         | Approved         | Approved           | Approved       |
| Singh,Shubham      | (11) 🕹 | Get Started      | Get Started      | Get Started    | Get Started      | Get Started   | Get Started     | Get Started      | Get Started        | Get Started    |
| Stevenson,Samantha | (11) 🕹 | Get Started      | Approved         | Pending Review | Get Started      | Get Started   | Not Approved    | Pending Review   | Approved           | Pending Review |
| Torres,Guadalupe   | (11) 🕁 | Get Started      | Approved         | Pending Review | Get Started      | Get Started   | Not Approved    | Pending Review   | Approved           | Pending Review |

12. The report will include the overall status of each compliance item, along with any dates entered for easy reviewing.

| Cohort        | Student            | Email Id                     | COVID-19 Vaccination Status | COVID-19 Vaccination > COVID Dose - 1 > Dose 1 Date | COVID-19 Vaccination > COVID Dose - 1 > Manufacturer |
|---------------|--------------------|------------------------------|-----------------------------|-----------------------------------------------------|------------------------------------------------------|
| Class of 2024 | Long,Kimberly      | Kimberly.Long@exxat.com      | Approved                    | 09-06-2021                                          | Pfizer                                               |
| Class of 2024 | Mills,Marco        | Marco.Mills@exxat.com        | Approved                    |                                                     |                                                      |
| Class of 2024 | Rios,Terri         | Terrii.Rios@exxat.com        | Approved                    | 02-01-2021                                          | Moderna                                              |
| Class of 2024 | Stevenson,Samantha | Samantha.Stevenson@exxat.com | Approved                    | 03-01-2021                                          | Pfizer                                               |
| Class of 2024 | Torres, Guadalupe  | Guadalupe.Torres@exxat.com   | Approved                    | 10-15-2021                                          | Pfizer                                               |
| Class of 2024 | Wright,Casey       | Casey.wright@exxat.com       | Not Approved 🛛 🕛 🗸          | 10-04-2021                                          | Moderna                                              |

#### Updating Due Date

To update the due date, perform the following:

1. On the **Summary** tab, click the required document status for the student you want to edit the due date for.

| $\leftarrow$ Class of 2024 |        | Dashb        | ooard Summary      | Notification   | Reports          |               |                 |                  |                   |                |
|----------------------------|--------|--------------|--------------------|----------------|------------------|---------------|-----------------|------------------|-------------------|----------------|
| Q Search Students          |        | Filters: Som | e Action N 🛞       |                |                  |               |                 | Document D       | etails Report     | [] <b>71</b>   |
| STUDENT ↑                  |        | ADIPL        | covid<br>dì ≪ ≭ हॉ | CPR<br>& ≪ * 🖻 | enter<br>@ ≪ * ё | E2<br>₫ ≪ * ඕ | FLU<br>බු < 🛪 👼 | INSUR<br>🗟 🗠 🛪 👼 | нер в<br>මු 🗠 🛪 🖻 | MMR<br>@ ≪ ★ 🗃 |
| Long,Kimberly              | (11) 🕁 | Get Started  | Approved           | Approved       | Get Started      | Get Started   | Expired         | Approved         | Approved          | Approved       |
| Mills,Marco                | (11) 🕁 | Approved     | Approved           | Approved       | Get Started      | Expired       | Expired         | Approved         | Approved          | Approved       |
| Rios,Terri 🛇               | (11) 🕁 | Get Started  | Approved           | Approved       | Get Started      | Get Started   | Expired         | Approved         | Approved          | Approved       |
| Stevenson,Samantha         | (11) 🕁 | Get Started  | Approved           | Pending Review | Get Started      | Get Started   | Not Approved    | Pending Review   | Approved          | Pending Review |
| Torres,Guadalupe           | (11) 🕁 | Get Started  | Approved           | Pending Review | Get Started      | Get Started   | Not Approved    | Pending Review   | Pending Review    | Pending Review |
| Wright,Casey               | (11) 🕁 | Get Started  | Not Approved       | Pending Review | Get Started      | Get Started   | In Progress     | Pending Review   | Approved          | Approved       |

2. In the **Student Compliance** drawer, click <sup>*P*</sup> Edit.

|                             | × Student Compliance                                                                                                    |                                                                                                    |
|-----------------------------|----------------------------------------------------------------------------------------------------|----------------------------------------------------------------------------------------------------|
| ← Mock Cohort - Setur       | ACLS TempleUni-stu-graduate-1, TempleUni-stu-graduate-1 (TempleUni- stu-graduate-1@exoat.com) Add New Record                                         | Review Clarifications     Close + Q     Click on the + icon to add a message. These messages are not seen by the student. |
| STUDENT T                   | Required Action Status His                                                                                                    | ory                                                                                                    |
| TempleUni-stu-graduate-1,   | Document Status         Reason           Approved <ul> <li>Approved with Declination</li> </ul>                                                      | Additional Student Information                                                                                            |
| TempleUni-stu-graduate-2,   | Comment                                                                                                    | Ventographic information                                                                                                  |
| TempleUni-stu-graduate-4,   | Paragraph $\checkmark$ <b>B</b> $I \ \sqcup$ $\Box \checkmark$ $\Box \checkmark$ $\Box \simeq$ $\Box \simeq$ $O$ $\hookrightarrow$ $\Box \checkmark$ | Address information                                                                                                    |
| templeuni-stu-graduate-4, r | 2000 character<br>Update Status<br>ACLS Details                                                                                                    | left<br>207                                                                                                    |
|                             | Start Date<br>06(01/2024                                                                                                    |                                                                                                    |
|                             |                                                                                                    |                                                                                                    |

- 3. In the **Due date to be applied for the student:** message box, select one of the following and click **Confirm**:
  - **Due date configured for the requirement**: Select if the due date applies to all the students involved in the requirement.
  - **Due date specific to the student**: Select if the due date is for a specific individual and select a date in the calendar.

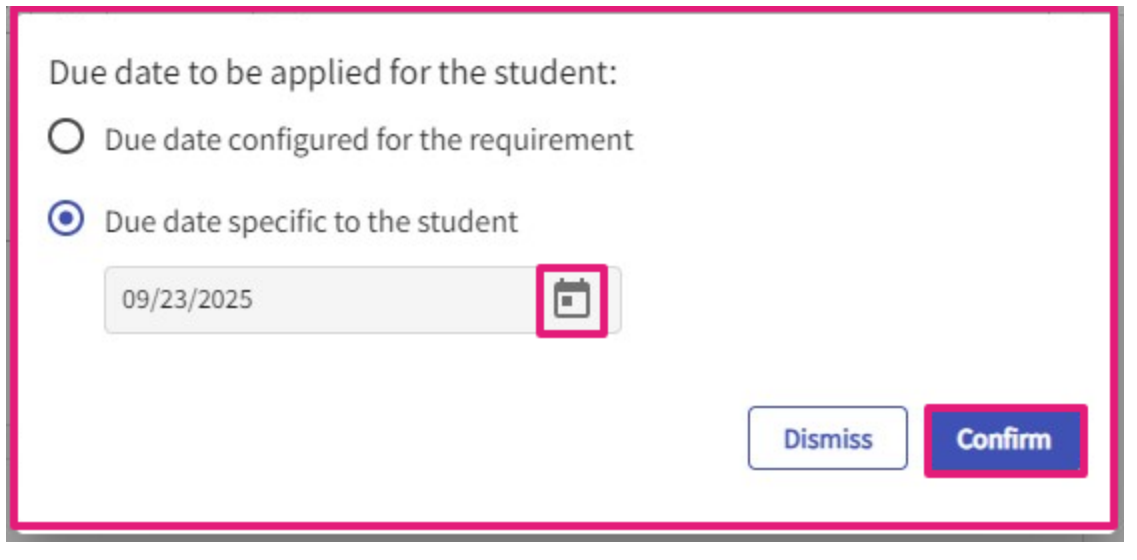

• A confirmation message is displayed once the due date is updated. Refresh your screen to view the updated date.

**Note**: You can update the due for by clicking the status available on **Summary Reports**, **By Student**, and **By Document** screens.

# Notification

Communicating with students regarding compliance requirements is important. Whether you'd like to send students an overall status notification of their items or follow up with individual students regarding specific requirements, you can achieve this easily with our Compliance Notifications!

- 1. Click on Student Compliance
- 2. Select the 'By Cohort' option under View By
- 3. Select the Notification Tab
- 4. Select Compliance from your dashboard or left menu.

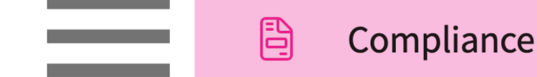

5. Select Notification from the ribbon at the top of the page and select the desired cohort.

| ← Cla | ass of 2021 | Dashboard | Summary | Notification | Reports |  |
|-------|-------------|-----------|---------|--------------|---------|--|
|       |             |           |         |              |         |  |

- 6. The system will display all of the students within that cohort and will give you a tally of how many documents they are to upload.
- 7. If you'd like to send a general notification with status updates on all their items, select the students using the open checkbox on the left of the grid.

| Q s | Q Search Students |                 |                         |             | + Compose Email History [] $\nabla$ |
|-----|-------------------|-----------------|-------------------------|-------------|-------------------------------------|
|     |                   | NAME            | EMAIL                   | DOCUMENT    | DOCUMENT STATUS                     |
|     | >                 | Brewer,Donald 🟷 | Donald.Brewer@exxat.com | 12 Document |                                     |
|     | >                 | Long,Kimberly   | Kimberly.Long@exxat.com | 12 Document |                                     |
|     | >                 | Phelps,Lester   | Lester.Phelps@exxat.com | 12 Document |                                     |
|     | >                 | Todd, Jeannie   | Jeannie.Todd@exxat.com  | 12 Document |                                     |

8. If you would like to quickly view the status of each compliance item or pick and choose which requirement is included in your notification, click on the > icon.

| Q Search Students |   | Students        |                         |             | + Compose Email History [] $\nabla$ |
|-------------------|---|-----------------|-------------------------|-------------|-------------------------------------|
|                   |   | NAME            | EMAIL                   | DOCUMENT    | DOCUMENT STATUS                     |
|                   | > | Brewer,Donald 🟷 | Donald.Brewer@exxat.com | 12 Document |                                     |
|                   | > | Long,Kimberly   | Kimberly.Long@exxat.com | 12 Document |                                     |
|                   | > | Phelps,Lester   | Lester.Phelps@exxat.com | 12 Document |                                     |
|                   | > | Todd, Jeannie   | Jeannie.Todd@exxat.com  | 12 Document |                                     |

9. The system will then display each requirement with the corresponding status. Unselect any items you would like to exclude from your notification.

| Q Se                                                                                                    | earch S | tudents          |                         | + Compose Email      | History [] V    |
|----------------------------------------------------------------------------------------------------|---------|------------------|-------------------------|----------------------|-----------------|
| <ul> <li>Image: A start of the start of the start of</li></ul> |         | NAME             | EMAIL                   | DOCUMENT             | DOCUMENT STATUS |
|                                                                                                    | ~       | Brewer, Donald 🟷 | Donald.Brewer@exxat.com | 12 Document Selected |                 |
|                                                                                                    |         |                  |                         | Annual Physical      | Get Started     |
|                                                                                                    |         |                  |                         | Background check     | Get Started     |
|                                                                                                    |         |                  |                         | COVID-19 Vaccination | Not Approved    |
|                                                                                                    |         |                  |                         | CPR/BLS              | Approved        |

10. If you would like to only contact specific students, click on the filter icon.

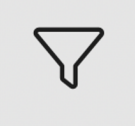

11. A drawer will open. Make your desired selections and click Apply.

| × Filters           | Apply          |
|---------------------|----------------|
| Reset all           | Clear all      |
| Groups              | Get Started    |
| Enrollment Calendar | In Progress    |
| Requirement         | Pending Review |
| Status (3)          | Approved       |
| Reason              | Not Approved   |
| Student Status      | Expiring       |
| Student Tags        | Expired        |
| Follow-up Date      |                |

12. The page will then filter based on your preferences. You can then select your students using the open checkboxes on the left of the grid.

| Q s | earch S | itudents         | Filters: Not Approved 🛞 Expiring 🛞 Show n | nore       | + Compose Email | History | 53 | √3 |
|-----|---------|------------------|-------------------------------------------|------------|-----------------|---------|----|----|
|     |         | NAME             | EMAIL                                     | DOCUMENT   | DOCUMENT STATUS |         |    |    |
|     | >       | Brewer, Donald 🟷 | Donald.Brewer@exxat.com                   | 4 Document |                 |         |    |    |
|     | >       | Long,Kimberly    | Kimberly.Long@exxat.com                   | 1 Document |                 |         |    |    |
|     | >       | Phelps,Lester    | Lester.Phelps@exxat.com                   | 3 Document |                 |         |    |    |
|     | >       | Todd, Jeannie    | Jeannie.Todd@exxat.com                    | 1 Document |                 |         |    |    |

13. Once you've selected the desired students, click + Compose Email.

| Q Search Stu  | dents           |                         | + Compose Email History | [] V            |
|---------------|-----------------|-------------------------|-------------------------|-----------------|
| <b>N</b>      | NAME            | EMAIL                   | DOCUMENT                | DOCUMENT STATUS |
| > E           | Brewer,Donald 🟷 | Donald.Brewer@exxat.com | 12 Document Selected    |                 |
| > L           | ong,Kimberly    | Kimberly.Long@exxat.com | 12 Document Selected    |                 |
| <b>&gt;</b> F | Phelps,Lester   | Lester.Phelps@exxat.com | 12 Document Selected    |                 |
| 🗸 🔪 т         | Fodd,Jeannie    | Jeannie.Todd@exxat.com  | 12 Document Selected    |                 |

14. A drawer will open with three steps. Review your recipients and preferences on step 1. Click Next.

| × Compose Email                                                                                                    |                                                                                                    |
|----------------------------------------------------------------------------------------------------|----------------------------------------------------------------------------------------------------|
| 1 Recipients     2 Template     3 Preview       C <sup>D</sup> Copy selected recipient email addresses                                                      | Next                                                                                                    |
| Recipients 5 selected recipients     Srewer,Donald (Donald.Brewer@exxat.com)                                                                                | If override is specified, ALL email notifications will be sent to THIS email instead of the original recipients.<br>Override Recipient's Email                                                                                                    |
| <ul> <li>Long,Kimberly (Kimberly.Long@exxat.com)</li> <li>Phelps,Lester (Lester.Phelps@exxat.com)</li> <li>Todd,Jeannie (Jeannie.Todd@exxat.com)</li> </ul> | Reply to*<br>rocio.ramirez@exxat.com                                                                                                    |
| Vaishnav,Kunal (kunal.vaishnav@gmail.com)                                                                                                    | всс                                                                                                    |
|                                                                                                    | Upload files          Image: Contract of the second second secon |
|                                                                                                    | Supported formats: .pdf,.doc,.jpg,.jpeg,.png,.docx,.xlsx,.pptx,.pptm,.potx,.potm<br>You can only upload files with file size under 10 MB.                                                                                                    |

15. On step 2, select your desired template. You can use our standard email or create/select templates. Click Preview.

| × Compose Email                                                                     |                     |                  |
|-------------------------------------------------------------------------------------|---------------------|------------------|
| Recipients 2 Template 3 Preview                                                     | w                   |                  |
| Pick a template*                                                                    |                     |                  |
| Standard                                                                            |                     |                  |
| + Add Template                                                                      |                     | Previous Preview |
| Subject*                                                                            | Merge Fields        |                  |
| Status of Document Uploaded to Exxat                                                | @Student first name | i                |
| (Sec.                                                                               | @Student last name  | (j)              |
|                                                                                     | @Email              | 3                |
| Dear @Student first name @Student last name,                                        |                     |                  |
| Please see below for the status of all documents uploaded to Exxat.<br>[\$Table1\$] |                     |                  |
| Thank You                                                                           |                     |                  |
| 🔁 Exxat                                                                             |                     |                  |

- 16. Preview your template.
  - 1. If everything looks good, select Send email now to send your message instantly, or schedule it for a specific date and time.
  - 2. You can also click Previous to go back and make changes as necessary.

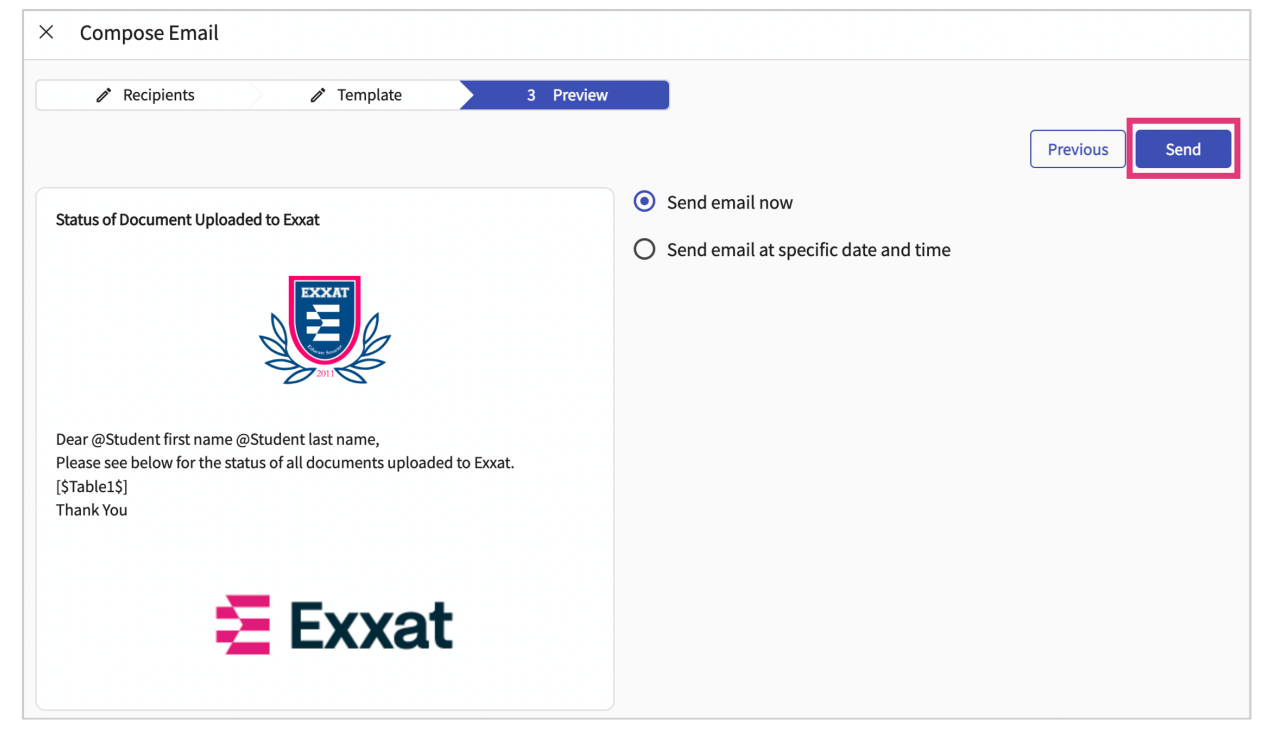

- 14. Your emails will be sent!
- 15. If you'd like to review your sent emails, or review whether your students have read your email, click History.

| Q Search | Students        |                         |             | + Compose Email History [] V |
|----------|-----------------|-------------------------|-------------|------------------------------|
|          | NAME            | EMAIL                   | DOCUMENT    | DOCUMENT STATUS              |
| □ >      | Brewer,Donald 🚫 | Donald.Brewer@exxat.com | 12 Document |                              |
| □ >      | Long,Kimberly   | Kimberly.Long@exxat.com | 12 Document |                              |
| □ >      | Phelps,Lester   | Lester.Phelps@exxat.com | 12 Document |                              |
| □ >      | Todd, Jeannie   | Jeannie.Todd@exxat.com  | 12 Document |                              |

## Reports

As your students upload Compliance items, you may want to easily review any items that are:

- Pending Review
- Expiring soon, or has already expired

You can easily review this information with our Compliance Reports!

- 1. Click on Student Compliance
- 2. Select the 'By Cohort' option under View By
- 3. Select the Reports Tab

| $\leftarrow$ | Class of 2021 | Dashboard | Summary | Notification | Reports |  |
|--------------|---------------|-----------|---------|--------------|---------|--|
|              |               |           |         |              | 1       |  |

4. The Pending Review report will show you any items that are pending your review. This report can be utilized as a to-do list for you to easily review anything that needs your attention.

| Pending Review    | Q Search Students |                         |             |            |                               | [] ▽               |
|-------------------|-------------------|-------------------------|-------------|------------|-------------------------------|--------------------|
| Expiring, Expired | STUDENT NAME 1    | STUDENT EMAIL           | GROUP       | TAGS       | REQUIREMENT NAME              | REQUIREMENT STATUS |
|                   | Brewer, Donald    | Donald.Brewer@exxat.com | Residential | $\bigcirc$ | Hepatitis B (HepB)            | Pending Review     |
|                   | Brewer, Donald    | Donald.Brewer@exxat.com | Residential | $\bigcirc$ | Flu (Influenza)               | Pending Review     |
|                   | Brewer, Donald    | Donald.Brewer@exxat.com | Residential | $\bigcirc$ | Measles, Mumps, Rubella (MMR) | Pending Review     |

- 5. The Expiring, Expired report will show you any items that are near their expiration date or have already expired. Use this report to easily identify any students you need to get in touch with.
  - 1. Please note, compliance items are marked as Expiring 30 days from the expiration date.

| Pending Review    | Q Search Students |                         |             |      |                     |                       |                    |
|-------------------|-------------------|-------------------------|-------------|------|---------------------|-----------------------|--------------------|
| Expiring, Expired | STUDENT NAME 🕇    | STUDENT EMAIL           | GROUP       | TAGS | REQUIREMENT<br>NAME | REQUIREMENT<br>STATUS | EXPIRATION<br>DATE |
|                   | Long, Kimberly    | Kimberly.Long@exxat.com | Residential | -    | Flu (Influenza)     | Expired               | Aug 31, 2022       |

- 6. Both reports will have similar features that you can utilize:
  - 1. Ability to export to excel

- 2. Option to view the report in full-screen
- 3. Ability to filter by fields such as groups, enrollment, requirement, status, and student tags.

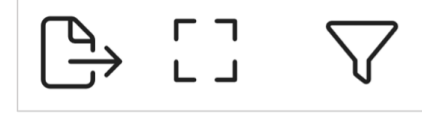

Reviewing Student Compliance by Student

The "By Student" tab offers a complete view of student compliance status, providing essential details like compliance expiration dates and pending documents. This view allows you to monitor and manage individual student compliance efficiently

- 1. Select the Student Compliance section
- 2. Select "By Student" option under View By Section
- 3. You will view the details compliance information for each student.

| $\equiv$ Student Compliance            |                | 000<br>000         | 🛃 🕜 🖳 Chat 🛄 📢  | Amee Jotangiya Exxat Sales (PT) 🚿 |                    |  |  |  |  |  |
|----------------------------------------|----------------|--------------------|-----------------|-----------------------------------|--------------------|--|--|--|--|--|
| Setup Compliance Review Clarifications |                |                    |                 |                                   |                    |  |  |  |  |  |
| View By: By Cohort By Student By Docu  | iment          |                    |                 |                                   |                    |  |  |  |  |  |
| Q Search Student                       |                |                    |                 |                                   | $\beta  \nabla$    |  |  |  |  |  |
| STUDENT NAME ↑                         | COHORT         | COMPLIANCE STATUS  | COMPLIANT UNTIL | STUDENT ACTION NEEDED             | PENDING FOR REVIEW |  |  |  |  |  |
| Adkins, Brian 🛇                        | Class of 2025* | No Docs Started    |                 | 7/7                               | 0/7                |  |  |  |  |  |
| Agar, Pratiksha 🟷                      | Class of 2023  | No Docs Started    |                 | 12/12                             | 0/12               |  |  |  |  |  |
| Bailey, Teri 🛇                         | Class of 2025* | No Docs Started    |                 | 7/7                               | 0/7                |  |  |  |  |  |
| Barton, Gwendolyn 🏷                    | Class of 2023  | Some Action Needed |                 | 3/12                              | 1/12               |  |  |  |  |  |
| Blair, Marty 🚫                         | Class of 2025* | Some Action Needed | Dec 30, 2022    | 7/7                               | 0/7                |  |  |  |  |  |
| Brewer, Donald 🟷                       | Class of 2023  | Some Action Needed | Aug 31, 2022    | 6/12                              | 0/12               |  |  |  |  |  |
| Brown, Janet 🚫                         | Class of 2025* | Some Action Needed | Dec 31, 2023    | 2/7                               | 0/7                |  |  |  |  |  |
| Chen, Lucy 🟷                           | Class of 2022* | No Docs Started    |                 | 12/12                             | 0/12               |  |  |  |  |  |
| Dawson, Spencer 🛇                      | Class of 2025* | Some Action Needed |                 | 7/7                               | 0/7                |  |  |  |  |  |
| Deitra, Kay* 🚫                         | Class of 2022* | Some Action Needed | Aug 31, 2022    | 4/12                              | 1/12               |  |  |  |  |  |
| Evans, Kevin                           | Class of 2025* | Some Action Needed | Dec 31, 2023    | 4/7                               | 1/7                |  |  |  |  |  |

4. You will be able to view the Grid will show you a quick overview of the student's compliance status, the date until which the student is compliance, documents that the student needs to update, and the list of documents that are pending review, etc.

5. You can click on the Compliance Status to view all the documents

| Setup Compliance Review Clarific     | ations         |                    |                 |                       |                                |
|--------------------------------------|----------------|--------------------|-----------------|-----------------------|--------------------------------|
| View By: By Cohort By Student By Doo | cument         |                    |                 |                       |                                |
| Q Search Student                     |                |                    |                 |                       | $\beta \hookrightarrow \nabla$ |
| STUDENT NAME 1                       | COHORT         | COMPLIANCE STATUS  | COMPLIANT UNTIL | STUDENT ACTION NEEDED | PENDING FOR REVIEW             |
| Adkins, Brian 🟷                      | Class of 2025* | No Docs Started    |                 | 7/7                   | 0/7                            |
| Agar, Pratiksha 🏷                    | Class of 2023  | No Docs Started    |                 | 12/12                 | 0/12                           |
| Bailey, Teri 🟷                       | Class of 2025* | No Docs Started    |                 | 7/7                   | 0/7                            |
| Barton, Gwendolyn 🟷                  | Class of 2023  | Some Action Needed |                 | 3/12                  | 1/12                           |
| Blair, Marty 🏷                       | Class of 2025* | Some Action Needed | Dec 30, 2022    | 7/7                   | 0/7                            |
| Brewer, Donald                       | Class of 2023  | Some Action Needed | Aug 31, 2022    | 6/12                  | 0/12                           |
| Brown, Janet 🟷                       | Class of 2025* | Some Action Needed | Dec 31, 2023    | 2/7                   | 0/7                            |
| Chen, Lucy 🚫                         | Class of 2022* | No Docs Started    |                 | 12/12                 | 0/12                           |

6. You will be able to see an overview of all the individual documents. You will be able to download all Compliance reports for a student when you click on "Download Report" button.

| ≡ Student Compliance                                                             |                | × Barton, Gwendolyn                                                                                    |                                                      |              |                    |                 |                          |  |  |
|----------------------------------------------------------------------------------|----------------|----------------------------------------------------------------------------------------------------|------------------------------------------------------|--------------|--------------------|-----------------|--------------------------|--|--|
| Setup Compliance Review Clarifications View By: By Cohort By Student By Document |                | BG Barton, Gwendolyn<br>Gwendolyn.BartonPT@example.com   (555) 555-5555<br>Class of 2023   Residential |                                                      |              |                    |                 |                          |  |  |
| Q Search Student                                                                 |                | 6 Documents   Approved 1 Documents   Pending Review 2 Documents   Needs Attention                      |                                                      |              |                    |                 |                          |  |  |
| STUDENT NAME 1                                                                   | COHORT         | Please select any specific document to see its details                                                 | ease select any specific document to see its details |              |                    |                 |                          |  |  |
| Adkins, Brian 🛇                                                                  | Class of 2025* | MANDATORY REQUIREMENT (7)                                                                              | STATUS                                               | DUE DATE     | FOLLOW-<br>UP DATE | EXPIRATION DATE | INCLUDED IN PROI<br>LINK |  |  |
| Agar, Pratiksha 🏷                                                                | Class of 2023  | COVID-19 Vaccination                                                                                   | Not Approved                                         | Dec 31, 2021 |                    |                 | ~                        |  |  |
| Bailey, Teri 🛇                                                                   | Class of 2025* | CPR/BLS                                                                                                | Approved                                             | Sep 30, 2021 | -                  | -               | ~                        |  |  |
| Barton, Gwendolyn 🚫                                                              | Class of 2023  | Flu (Influenza)                                                                                        | Not Approved                                         | Oct 31, 2021 | -                  |                 | ~                        |  |  |
| Blair, Marty 🚫                                                                   | Class of 2025* | Health Insurance                                                                                       | Approved (E)                                         | Sep 30, 2021 | -                  |                 | ~                        |  |  |
| Brewer, Donald 🚫                                                                 | Class of 2023  | Hepatitis B (HepB)                                                                                     | Approved                                             | Sep 30, 2021 | -                  |                 | ~                        |  |  |
| Brown, Janet 🛇                                                                   | Class of 2025* | Measles, Mumps, Rubella (MMR)                                                                          | Approved                                             | Sep 30, 2021 | -                  |                 | ~                        |  |  |
| Chen, Lucy 🟷                                                                     | Class of 2022* | Polio                                                                                                  | Approved                                             | Sep 30, 2021 | -                  | -               | ~6                       |  |  |
| Dawson, Spencer 📎                                                                | Class of 2025* | OPTIONAL REQUIREMENT (2) 1                                                                             | STATUS                                               | DUE DATE     | FOLLOW-<br>UP DATE | EXPIRATION DATE | INCLUDED IN PROI         |  |  |
| Deitra, Kay* 🚫                                                                   | Class of 2022* | Annual Physical                                                                                        | Get Started                                          | Jan 31, 2022 |                    |                 | ~                        |  |  |
| Evans, Kevin                                                                     | Class of 2025* | Tuberculosis                                                                                           | Pending Review                                       | Sep 30, 2021 | -                  |                 | ~                        |  |  |
| Foster Lorena                                                                    | Class of 2025* | UPLOAD BY SCHOOL (1) 个                                                                                 | STATUS                                               | DUE DATE     | FOLLOW-            | EXPIRATION DATE | INCLUDED IN PROI         |  |  |

**Reviewing Student Compliance by Documents** 

The "By Document" tab offers a complete view of student compliance status. This view allows you to monitor and manage individual student compliance for each document catergory efficiently

1. Select Compliance from your dashboard or left menu.

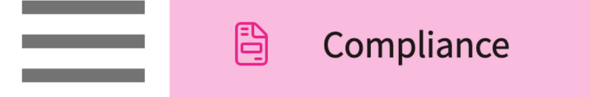

### 2. Click on Compliance Tab

### 3. Select the "By Document" tab on View by option

| \Xi Student Compliance 🗱 🖪 🕐 모 chat 📢 Amee Jotangiya Exxat Sales (        |                 |                        |                |              |                     |                  |                                |  |  |  |  |  |
|---------------------------------------------------------------------------|-----------------|------------------------|----------------|--------------|---------------------|------------------|--------------------------------|--|--|--|--|--|
| Setup Compliance Review Clarifications                                    |                 |                        |                |              |                     |                  |                                |  |  |  |  |  |
| Use the "Requirement" filter to view all records for a specific document. |                 |                        |                |              |                     |                  |                                |  |  |  |  |  |
|                                                                           |                 |                        |                |              |                     |                  |                                |  |  |  |  |  |
| Q Search Student                                                          |                 |                        |                |              |                     |                  | $\beta \ominus \nabla$         |  |  |  |  |  |
| DOCUMENT NAME                                                             | DOCUMENT STATUS | STUDENT NAME           | COHORT         | DUE DATE     | EXPIRATION DATE     | FOLLOW UP DATE   | STUDENT EMAIL                  |  |  |  |  |  |
| COVID-19 Vaccination                                                      | In Progress     | Deriksson, 🔊           | Class of 2021  |              |                     |                  | Ronald.Deriksson@example.com   |  |  |  |  |  |
| Hepatitis B (HepB)                                                        | Approved        | Deriksson,<br>Ronald   | Class of 2021  |              |                     |                  | Ronald.Deriksson@example.com   |  |  |  |  |  |
| Flu (Influenza)                                                           | Get Started     | Deriksson, 🛇<br>Ronald | Class of 2021  |              |                     |                  | Ronald.Deriksson@example.com   |  |  |  |  |  |
| Measles, Mumps, Rubella (MMR)                                             | Approved        | Deriksson,<br>Ronald   | Class of 2021  | Oct 31, 2021 |                     |                  | Ronald.Deriksson@example.com   |  |  |  |  |  |
| Physical Examination Form                                                 | Not Approved    | Deriksson,<br>Ronald   | Class of 2021  | Sep 30, 2021 |                     |                  | Ronald.Deriksson@example.com   |  |  |  |  |  |
| Polio                                                                     | Not Approved    | Deriksson,<br>Ronald   | Class of 2021  |              |                     |                  | Ronald.Deriksson@example.com   |  |  |  |  |  |
| Tuberculosis (TB)                                                         | Approved        | Deriksson, Sonald      | Class of 2021  | Oct 31, 2021 |                     |                  | Ronald.Deriksson@example.com   |  |  |  |  |  |
| Health Insurance                                                          | Get Started     | Deriksson, Sonald      | Class of 2021  |              |                     |                  | Ronald.Deriksson@example.com   |  |  |  |  |  |
| CPR                                                                       | Get Started     | Deriksson, S<br>Ronald | Class of 2021  |              |                     |                  | Ronald.Deriksson@example.com   |  |  |  |  |  |
| COVID-19 Vaccination                                                      | Approved        | Rodriguez, Bulah 🚫     | Class of 2022* |              |                     |                  | Beulah.RodriguezPA@example.con |  |  |  |  |  |
| Hepatitis B (HepB)                                                        | Get Started     | Rodriguez, Bulah 🚫     | Class of 2022* |              |                     |                  | Beulah.RodriguezPA@example.con |  |  |  |  |  |
|                                                                           | ·               |                        | 1              |              | Items per page: 100 | 0 1 – 100 of 249 | < 1 2 > >I                     |  |  |  |  |  |

## 4. Select Document Status to view the status of the document for each student

| E Student Compliance 🗱 🕞 🖓 🖵 Chat 📢 Arnee Jotangiya Excat Sales (PA) 🗸    |                 |                        |                |              |                     |                |                                |  |  |  |  |  |  |
|---------------------------------------------------------------------------|-----------------|------------------------|----------------|--------------|---------------------|----------------|--------------------------------|--|--|--|--|--|--|
| Setup Compliance Review Clarifications                                    |                 |                        |                |              |                     |                |                                |  |  |  |  |  |  |
| ew By: By Cohort By Student By Document                                   |                 |                        |                |              |                     |                |                                |  |  |  |  |  |  |
| Use the "Requirement" filter to view all records for a specific document. |                 |                        |                |              |                     |                |                                |  |  |  |  |  |  |
| Q Search Student                                                          |                 |                        |                |              |                     |                | $\beta \mapsto \nabla$         |  |  |  |  |  |  |
| DOCUMENT NAME                                                             | DOCUMENT STATUS | STUDENT NAME           | COHORT         | DUE DATE     | EXPIRATION DATE     | FOLLOW UP DATE | STUDENT EMAIL                  |  |  |  |  |  |  |
| COVID-19 Vaccination                                                      | In Progress     | Deriksson, 🛇<br>Ronald | Class of 2021  |              |                     |                | Ronald.Deriksson@example.com   |  |  |  |  |  |  |
| Hepatitis B (HepB)                                                        | Approved        | Deriksson, 🔊           | Class of 2021  |              |                     |                | Ronald.Deriksson@example.com   |  |  |  |  |  |  |
| Flu (Influenza)                                                           | Get Started     | Deriksson, 🔊           | Class of 2021  |              |                     |                | Ronald.Deriksson@example.com   |  |  |  |  |  |  |
| Measles, Mumps, Rubella (MMR)                                             | Approved        | Deriksson, 🛇<br>Ronald | Class of 2021  | Oct 31, 2021 |                     |                | Ronald.Deriksson@example.com   |  |  |  |  |  |  |
| Physical Examination Form                                                 | Not Approved    | Deriksson, 🛇<br>Ronald | Class of 2021  | Sep 30, 2021 |                     |                | Ronald.Deriksson@example.com   |  |  |  |  |  |  |
| Polio                                                                     | Not Approved    | Deriksson, 🔊           | Class of 2021  |              |                     |                | Ronald.Deriksson@example.com   |  |  |  |  |  |  |
| Tuberculosis (TB)                                                         | Approved        | Deriksson,<br>Ronald   | Class of 2021  | Oct 31, 2021 |                     |                | Ronald.Deriksson@example.com   |  |  |  |  |  |  |
| Health Insurance                                                          | Get Started     | Deriksson, Sonald      | Class of 2021  |              |                     |                | Ronald.Deriksson@example.com   |  |  |  |  |  |  |
| CPR                                                                       | Get Started     | Deriksson, 🔊           | Class of 2021  |              |                     |                | Ronald.Deriksson@example.com   |  |  |  |  |  |  |
| COVID-19 Vaccination                                                      | Approved        | Rodriguez, Bulah 🚫     | Class of 2022* |              |                     |                | Beulah.RodriguezPA@example.con |  |  |  |  |  |  |
| Hepatitis B (HepB)                                                        | Get Started     | Rodriguez, Bulah 🟷     | Class of 2022* |              |                     |                | Beulah.RodriguezPA@example.con |  |  |  |  |  |  |
|                                                                           |                 |                        |                |              | Items per page: 100 | 1 - 100 of 249 | < <b>1</b> 2 > >               |  |  |  |  |  |  |

5. You will see detailed of all compliance details

| ≡ Student Compl                       | × Compliance                                                                                                    |                                                                                                    |
|---------------------------------------|----------------------------------------------------------------------------------------------------|----------------------------------------------------------------------------------------------------|
| Setup Compliant                       | Hepatitis B (HepB) Deriksson, Ronald (Ronald.Deriksson@example.com) Required Action Status History                       | Review Clarifications         Close         +           Click on the + icon to add a message. These messages are not seen by the student.         -                                                   |
| Use the "Requirement                  | Document Status Reason Approve                                                                                           | Guidelines For Students<br>Individual dates for all 3 vaccinations <u>and</u> numerical titer value required<br>If you have narially completed your 3 does series and/or have a neerline or equivocal |
| DOCUMENT NAME<br>COVID-19 Vaccination | Comment<br>Paragraph $\vee$ <b>B</b> $I \ \sqcup$ $:= \vee := \vee$ $:= \bigcirc \oslash \hookrightarrow \boxtimes \vee$ | titer and are awaiting a booster shot, please complete a declination form. Templates View documents                                                                                                   |
| Hepatitis B (HepB)<br>Flu (Influenza) | 2000 characters left                                                                                                    |                                                                                                    |
| Physical Examination F                | Update Status Last updated by Freeland, Megan on Sep 21, 2021 03:05 PM                                                   |                                                                                                    |
| Tuberculosis (TB)                     | Vaccination                                                                                                    |                                                                                                    |
| CPR<br>COVID-19 Vaccination           | Declination Form Date                                                                                                    |                                                                                                    |
| Hepatitis B (HepB)                    | Sep 24, 2021<br>View Document                                                                                            |                                                                                                    |
|                                       |                                                                                                    |                                                                                                    |

6. Under Archived Records seaction will allow you to see the old document records

| ≡ Student Complia       | × Compliance                                                                                                    |                                                                                                    |
|-------------------------|----------------------------------------------------------------------------------------------------|----------------------------------------------------------------------------------------------------|
|                         | Required Action Status P                                                                                                    | istory                                                                                                    |
| Setup Compliance        | Document Status Reason                                                                                                    |                                                                                                    |
| View By: By Cohort Bj   | Approved   Approved with Religious Exemption                                                                                                    | <ul> <li>Guidelines For Students</li> </ul>                                                                                                    |
| Use the "Requirement" i | Comment                                                                                                    | Must be stamped by provider and both include name and license number.                                                                                                    |
|                         | Paragraph $\checkmark$ <b>B</b> $I \ \sqcup$ $\Box \checkmark \Box \checkmark \Box \checkmark \Box \blacksquare $                                                                                                    | Please have your provider complete the university provided health form provided as a<br>"Template" here. All information must be included on this form, additional attachments |
| Q Search Student        |                                                                                                    | are not acceptable.                                                                                                    |
| DOCUMENT NAME           |                                                                                                    |                                                                                                    |
| COVID-19 Vaccination    |                                                                                                    |                                                                                                    |
|                         | 2000 charact                                                                                                    | Additional Student Information                                                                                                    |
| Hepatitis B (HepB)      | Update Status Last updated by Reddy, Skyler on 08/16/2024                                                                                                    | 13:39 Demographic Information                                                                                                    |
| Flu (Influenza)         |                                                                                                    | Address Information                                                                                                    |
| Measles, Mumps, Rubella | Physical Examination Form Details                                                                                                    | Address information                                                                                                    |
| Madical Presents Form   | Exam Date Expiration Date                                                                                                    |                                                                                                    |
| Medical Records Form    | 08/01/2024 08/01/2025                                                                                                    |                                                                                                    |
| Polio                   | View Document                                                                                                    |                                                                                                    |
| Tuberculosis (TB)       |                                                                                                    |                                                                                                    |
| Health Insurance        | Archived Records                                                                                                    |                                                                                                    |
|                         | View Archived Records                                                                                                    |                                                                                                    |
| CPR                     |                                                                                                    |                                                                                                    |
| COVID-19 Test           | Last updated by Reddy, Skyler on 08/16/2024 13:34 Appr                                                                                                    | wed                                                                                                    |
| COVID-19 Vaccination    | Physical Examination Form Details                                                                                                    |                                                                                                    |
| Hepatitis B (HepB)      | Exam Date Expiration Date                                                                                                    |                                                                                                    |
| Els (Influence)         | Viges/even U3/22/2023                                                                                                    |                                                                                                    |
|                         | and is a set of the run and the set of the set of the s |                                                                                                    |
|                         |                                                                                                    |                                                                                                    |
|                         |                                                                                                    |                                                                                                    |

7. You can also see "View All Clarifications" to see all the past clarifications

| eddy,Skyler               | 04/15/2024 14:34 |
|---------------------------|------------------|
| his document looks forged |                  |
|                           |                  |
|                           |                  |
|                           |                  |

**Reviewing Student Compliance From Course Section** 

As a placement start day gets near, you'll want to make sure your students are compliant! Read on to learn how you can review compliance for each course.

1. Select Courses from your dashboard or left menu.

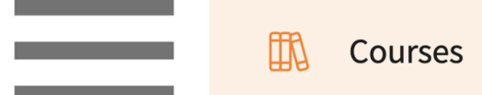

2. Select the Course you'd like to manage.

| Course Catalog Course                                                 | e Offerings Curriculum Grid |               |      |               |                   |        |  |  |  |  |
|-----------------------------------------------------------------------|-----------------------------|---------------|------|---------------|-------------------|--------|--|--|--|--|
| Course Number        Q     Search       + Add Course Offering     > 2 |                             |               |      |               |                   |        |  |  |  |  |
| Results found : 1                                                     | Results found : 1           |               |      |               |                   |        |  |  |  |  |
| COURSE NUMBER                                                         | COURSE NAME                 | ACADEMIC YEAR | TERM | COHORT        | PROFESSIONAL YEAR | ACTION |  |  |  |  |
| DPT 800                                                               | Clinical Practice I*        | 2025 - 2026   | Fall | Class of 2025 | 1st Year          | Ø 🗎    |  |  |  |  |

3. Open up the Students option from the left panel and select Compliance.

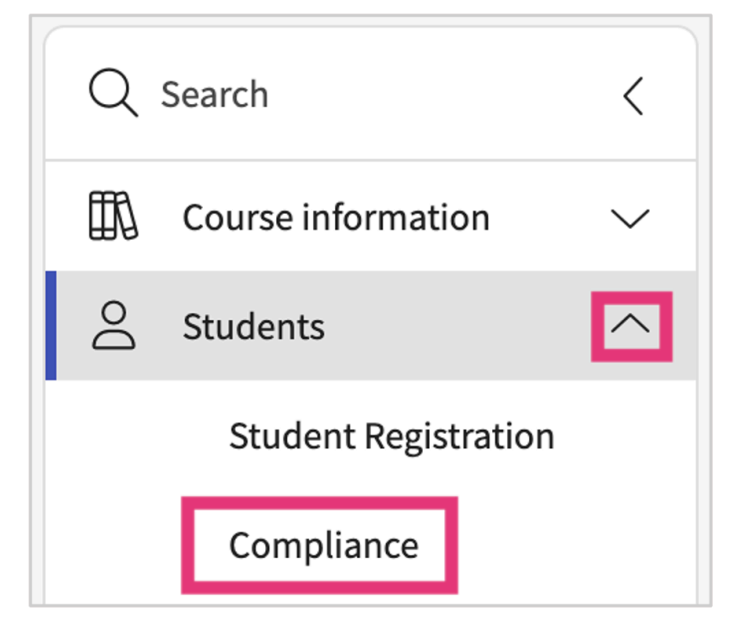

4. The page will display all students who are enrolled in the course and will show an overall status. If a student has more than 1 item that is not approved, the status will show as Some Action Needed. Click on the status to view additional information.

| 0         Students   No Docs Started         5         Students   Some Action Needed         0         Students   All Docs Approved |                             |                             |                        |  |  |  |
|----------------------------------------------------------------------------------------------------|-----------------------------|-----------------------------|------------------------|--|--|--|
| Q Search students                                                                                                    |                             |                             | ightarrow $ ightarrow$ |  |  |  |
| Total records : 5                                                                                                    |                             |                             |                        |  |  |  |
| STUDENT ↑                                                                                                    | COHORT & GROUP              | PLACEMENT DURATION          | STATUS (1)             |  |  |  |
| Mills, Marco                                                                                                    | Class of 2024   Residential | Nov 04, 2021 - Jun 18, 2024 | Some Action Needed     |  |  |  |
| Rios, Terri 🚫                                                                                                    | Class of 2024   Residential | Nov 03, 2021 - Dec 21, 2021 | Some Action Needed     |  |  |  |
| Stevenson, Samantha                                                                                                    | Class of 2024   Residential | Nov 03, 2021 - Jul 29, 2023 | Some Action Needed     |  |  |  |
| Torres, Guadalupe                                                                                                    | Class of 2024   Hybrid      | Nov 03, 2021 - Dec 21, 2021 | Some Action Needed     |  |  |  |
| Wright, Casey                                                                                                    | Class of 2024   Residential | Nov 03, 2021 - Jul 03, 2023 | Some Action Needed     |  |  |  |

5. A drawer will open, showing you all of the compliance items along with the current status. Click on the requirement to view information provided by the student.

| × Stevenson, Samantha                                                                                                    |                           |        |                    |  |  |  |
|----------------------------------------------------------------------------------------------------|---------------------------|--------|--------------------|--|--|--|
| Stevenson, Samantha<br>Class of 2024   ⊠ Samantha.Stevenson@exx<br>DPT 800 - Clinical Practice I*<br>Placement Duration : Nov 03, 2021 - Jul 29, 202 | at.com   🖉 (555) 555-5555 |        | Some Action Needed |  |  |  |
| Please select any specific document to see its details                                                                                               |                           |        |                    |  |  |  |
| MANDATORY REQUIREMENTS (9)                                                                                                    | STATUS                    | REASON | EXPIRATION DATE    |  |  |  |
| COVID-19 Vaccination                                                                                                    | Approved                  |        | -                  |  |  |  |
|                                                                                                    | Pending Review            |        | -                  |  |  |  |
| Hepatitis B (HepB)                                                                                                    |                           |        |                    |  |  |  |
| Hepatitis B (HepB)<br>Flu (Influenza)                                                                                                    | Pending Review            |        |                    |  |  |  |

6. A drawer will open. Review information provided by the student. You can update the document status and provide comments (if needed). Once done, click Update Status.

| × | CPR/BLS                                                                                                    |                                                                                                   |
|---|----------------------------------------------------------------------------------------------------|---------------------------------------------------------------------------------------------------|
|   | CPR/BLS Long, Kimberly (Kimberly.Long@exxat.com) Pending Review                                                                     | w Guidelines For Students<br>Must be a in person course sponsored<br>by the American Red Cross or |
|   | Required Action                                                                                                    | American Heart Association. Online<br>and hybrid courses will not be                              |
|   | Document Status                                                                                                    | accepted.                                                                                         |
|   | Approved                                                                                                    | 2                                                                                                 |
|   | Comment                                                                                                    |                                                                                                   |
|   | Paragraph $\checkmark$ $B$ $I$ $\bigcup$ $\coloneqq$ $\checkmark$ $\boxdot$ $\blacksquare$ $\varnothing$ $\hookrightarrow$ $\equiv$ | ~                                                                                                 |
|   |                                                                                                    |                                                                                                   |
|   |                                                                                                    |                                                                                                   |
|   | 2000 characters<br>Last updated by Long, Kimberly on Dec 13, 2021 02:20 PM                                                          | left                                                                                              |
|   | Status History                                                                                                    |                                                                                                   |
|   | Update Status                                                                                                    |                                                                                                   |
|   | CPR/BLS Details                                                                                                    | Ø                                                                                                 |
|   | Start Date<br>Oct 04, 2021                                                                                                    |                                                                                                   |
|   |                                                                                                    |                                                                                                   |
| 1 | View Document                                                                                                    |                                                                                                   |
| v | /iew any uploaded documents                                                                                                    | Edit compliance item details                                                                      |
|   |                                                                                                    | ·                                                                                                 |

7. The requirements will be updated. Close the drawer to review other compliance items.

| Measles, Mumps, Rubella (MMR)                                                                                                    |                                                                                                    |
|----------------------------------------------------------------------------------------------------|----------------------------------------------------------------------------------------------------|
| Measles, Mumps, Rubella (MMR)<br>Long, Kimberly (Kimberly.Long@exxat.com)                                                        | Guidelines For Students<br>You must provide individual titer<br>values for Measles, Mumps and<br>Rubella in addition to your childhood<br>vaccination dates. Declination forms<br>are not accepted for MMR |
| Required Action                                                                                                    |                                                                                                    |
| Document Status                                                                                                    |                                                                                                    |
| Approve 👻                                                                                                    |                                                                                                    |
| Comment                                                                                                    |                                                                                                    |
| Paragraph $\checkmark$ $\mathbf{B}$ $I$ $\bigcup$ $:=$ $\checkmark$ $\overleftarrow{=}$ $\varnothing$ $\hookrightarrow$ $\equiv$ |                                                                                                    |
|                                                                                                    |                                                                                                    |
|                                                                                                    |                                                                                                    |
| 2000 characters left                                                                                                    |                                                                                                    |
| Last upl                                                                                                    |                                                                                                    |
| Status H Document has been approved successfully.                                                                                |                                                                                                    |